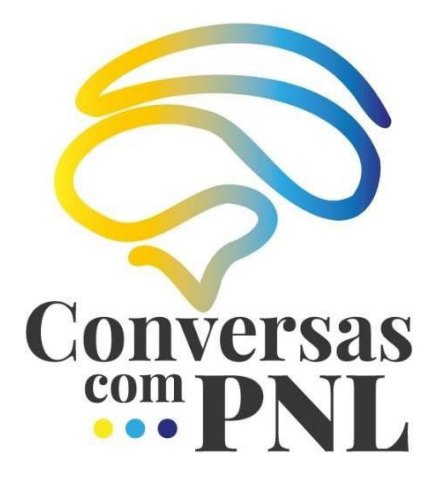

# Manual de Introdução à Plataforma

Formando

maio/2024

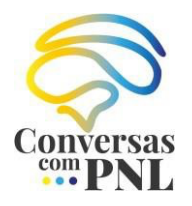

## Índice

| 1. | Aceder à Plataforma | .3 |
|----|---------------------|----|
| 2. | Menu                | .4 |
| 3. | Editar Perfil       | .5 |

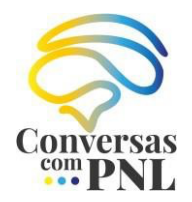

#### 1. Aceder à Plataforma

Aceda à plataforma através do endereço: https://conversascompnl.com/area-reservada/

| Conversas                                  | Página Inicial | Sobre nós 👻 | Cursos 🕶 Serviços 🕶 Blog Recursos Grátis Agenda Contactos Entrar/Registrar | -se |  |
|--------------------------------------------|----------------|-------------|----------------------------------------------------------------------------|-----|--|
|                                            |                |             |                                                                            |     |  |
|                                            |                |             | Nome de utilizador ou endereço de e-mail                                   |     |  |
|                                            |                |             | Palavra-passe                                                              |     |  |
|                                            |                |             | Mantenha-me conectado <u>Esqueceu-se?</u>                                  |     |  |
|                                            |                |             | Login                                                                      |     |  |
| Não tem uma conta? <u>Registe-se agora</u> |                |             |                                                                            |     |  |
|                                            |                |             |                                                                            |     |  |

Utilizando os dados com que se registou na plataforma, deverá preencher os campos "**Nome de Utilizador ou endereço de e-mail**" e "**Senha**" disponíveis na página frontal da plataforma ao recorrer à ligação "**Entrar/Registar-se**".

Caso não se recorde dos seus dados (nome de utilizador ou palavra-passe), recorra à ligação "*Esqueceu-se?*" para que possa receber um e-mail automático com essas informações.

A sua palavra-passe é pessoal e intransmissível, pelo que, caso detete alguma irregularidade deverá contactar imediatamente a equipa da **Conversas com PNL**.

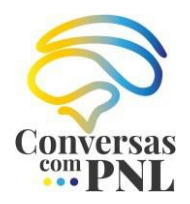

### 2. Menu

Acedendo à sua conta será redirecionado para a área de trabalho onde visualizará a quantidade de cursos em que se encontra inscrito, ativos e concluídos. Para aceder aos cursos em que se inscreveu deve aceder a "**Meus Cursos**" no menu frontal ou lateral.

| 🚯 Painel               | Defina a sua foto de perfil |                                  |                        |  |  |
|------------------------|-----------------------------|----------------------------------|------------------------|--|--|
| 💄 Meu perfil           |                             |                                  |                        |  |  |
| S Meus Cursos          |                             |                                  |                        |  |  |
| 📕 Lista de desejos     |                             | ٠.                               | <b>T</b>               |  |  |
| 🚖 Comentários          | 2                           | 1                                | 1                      |  |  |
| Tentativas de Teste    | Meus Cursos                 | Cursos ativos                    | -<br>Cursos concluídos |  |  |
| 拱 Histórico de pedidos |                             |                                  |                        |  |  |
| 🕑 Fórum                |                             |                                  |                        |  |  |
| 📛 Calendário           |                             | ☆☆☆☆☆ 0.00                       |                        |  |  |
| 🗘 Definições           | no E-learning 70 horas      | Lições Concluídas: 0 de 75 lição |                        |  |  |
| 🕩 Sair                 | DVANCED PNL                 |                                  | 0% Completo            |  |  |
|                        |                             |                                  |                        |  |  |

Adicionalmente, tem ao seu dispor um menu lateral que se caracteriza pela possibilidade de aceder ao **perfil, aos cursos em que se encontra inscrito, à lista de desejos, às tentativas de teste, histórico de pedidos, fórum, calendário e definições**. Deverá aceder a este menu sempre que desejar **sair** da sua conta.

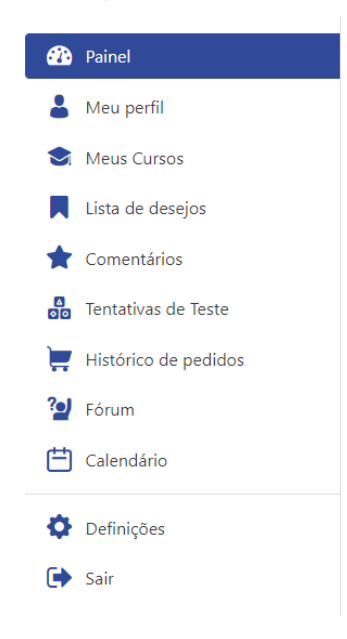

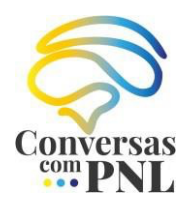

#### 3. Editar Perfil

Para alterar a sua foto de perfil, ou outra informação que considere relevante ser alterada, deverá aceder ao menu lateral, selecionar **Definições** e, de seguida, editar a informação constantes da página.

| 🕐 Painel             | Desfit Delegeneration Desfit C |                                                                                      |  |  |  |  |
|----------------------|--------------------------------|--------------------------------------------------------------------------------------|--|--|--|--|
| 💄 Meu perfil         | Perni Palavra-passe Perni So   |                                                                                      |  |  |  |  |
| Meus Cursos          |                                |                                                                                      |  |  |  |  |
| Lista de desejos     |                                |                                                                                      |  |  |  |  |
| 🗙 Comentários        |                                |                                                                                      |  |  |  |  |
| Tentativas de Teste  |                                |                                                                                      |  |  |  |  |
| Histórico de pedidos | Fazer O Upload Da Foto De Capa |                                                                                      |  |  |  |  |
| Pórum                |                                |                                                                                      |  |  |  |  |
| 📛 Calendário         |                                | ① A Foto Do Perfil Do Tamanho: 200 x 200 pixels Foto Da Capa Tamanho: 700x430 pixels |  |  |  |  |
|                      |                                |                                                                                      |  |  |  |  |
| Definições           | Primeiro nome                  | Último nome                                                                          |  |  |  |  |
| 🕞 Sair               | Primeiro nome                  | Último nome                                                                          |  |  |  |  |

Ser-lhe-á possível editar uma série de campos, nomeadamente:

- Primeiro nome;
- Último nome;
- Número de telefone;
- Profissão
- Bio;
- Exibir o nome publicamente como;
- Foto de perfil;
- Foto de capa.

Para guardar todas as alterações efetuadas terá de clicar em "**Actualização de Perfil**", no final da página.